## Инструкция пациенту для получения услуги «Онлайн-консультация»

Для получения услуги «Онлайн-консультация» необходимо:

1.После отправки Анкеты и звонка от регистратора АО «КардиоКлиника», (812) 331-03-03 подтвердить, что необходима Онлайн-консультация.

2. Подтвердить регистратору Клиники свои персональные данные и согласие на проведение консультации с применением телемедицинских технологий для первичных пациентов (впервые в Клинике или последняя консультация более 1 года назад)

3.На сайте «КардиоКлиника» через вкладку войти в раздел «Личный кабинет» Личный кабинет

4.Для активации доступа в «Личный кабинет» Пациенту необходимо выполнить следующие действия:

|  | Личный кабинет qMS                 |
|--|------------------------------------|
|  | Регистрация пациента, смена пароля |
|  | 21.1-1-gacdf7c0                    |
|  |                                    |

4.1. Зайти на страницу Регистрации, где нужно внести свои персональные данные (электронная почта, Фамилия, Имя, дата рождения) дать согласие на их обработку).

4.2. На электронную почту придет письмо с кодом активации, который нужно будет внести, задать пароль, для подтверждения нажать кнопку «Отправить»

|  | РЕГИСТРАЦИЯ ПАЦИЕНТА, С<br>ПАРОЛЯ. ШАГ 2<br>НА ВАШУ ПОЧТУ ОТПРАВЛЕН<br>ПРОВЕРОЧНЫЙ КОД.<br>Введите проверочный код<br><b>49099071</b> | MEHA |
|--|----------------------------------------------------------------------------------------------------|------|
|  |                                                                                                    |      |
|  | Введите пароль для входа (не менее 8 символ                                                                                           | 10В) |
|  | •••••                                                                                                    | ۹    |
|  | Повторите пароль (должны совпадать)                                                                                                   |      |
|  | •••••                                                                                                    | ۹    |
|  | Отправить 🗲                                                                                                    |      |
|  | + Выбор авторизации                                                                                                    |      |

4.3.В «Личном кабинете» пациента, во вкладке «Записаться»

-в разделе «Врач» выбрать нужного врача,

-в разделе «Категория услуг» выбрать Услугу «Предварительная консультация врача-специалиста с применением телемедицинских технологий», выбрать удобные дату и время.

| 18.08.2021 16:15-16:45                                                                                                | ₽      |  |  |
|----------------------------------------------------------------------------------------------------|--------|--|--|
| Предварительная консультация врача-специалиста с применением<br>телемедицинских технологий<br>Громыко Татьяна Юрьевна |        |  |  |
| Оплатить 2000 руб. От                                                                                                 | менить |  |  |
| Онлайн консультация →                                                                                                 |        |  |  |

4.4. В разделе «Корзина» оформить заказ и оплатить Услугу.

4.5. В выбранное пациентом день и время на указанную электронную почту придет ссылка для подключения к Онлайн-консультации.

4.6. Перед консультацией необходимо зайти в раздел «Анкета» и заполнить анкету пациента для Телемедицинской консультации и при необходимости прикрепить результаты обследований.